Use the information below to help you as you start your Realize Google Classroom Integration.

| Before Integrating with Realize                                                                                                    | Notes                                                                                                    |
|----------------------------------------------------------------------------------------------------|----------------------------------------------------------------------------------------------------|
| E Google Classroom                                                                                                    | Your G Suite for Education account should be<br>ready for use. Talk to your district or school<br>for more information if you need help<br>accessing a G Suite for Education account.                                                                                                    |
|                                                                                                    | <ul> <li>Create a Google Classroom by:</li> <li>Navigating to classroom.google.com</li> <li>Login with your G Suite for Education<br/>(Google) credentials</li> <li>Click the + button at the top right hand<br/>side of the page and then click <i>Create</i><br/><i>class</i></li> </ul> |
| Using Classroom at a school<br>with students?<br>additional privacy and security<br>protections that are important in a<br>school setting. Students cannot use<br>Google Classroom at a school with<br>personal accounts. | <ul> <li>Acknowledge the "Notice" by:</li> <li>Reading thoroughly :)</li> <li>Check the box acknowledging you read the notice</li> <li>Clicking <i>Continue</i></li> </ul>                                                                                                    |
| I've read and understand<br>the above notice, and I'm<br>not using Classroom at a<br>school with students                                                                                                    |                                                                                                    |
| Go back Continue                                                                                                    |                                                                                                    |

| Create class Class name (required) Mr. Rogers 4th Grade Section Subject Math Room 222 Cancel Create    | <ul> <li>Enter required information: <ul> <li>Class Name (This is the only section that will be shown in Realize)</li> <li>Section (Please note that the section will <u>not</u> show up under the class name in Realize)</li> <li>Subject</li> <li>Room</li> </ul> </li> <li>Click <i>Create</i></li> </ul>                                                                                                    |
|----------------------------------------------------------------------------------------------------|----------------------------------------------------------------------------------------------------|
| Mr. Rogers 4th Grade Stream Classwork People Grades          Teachers                                  | Add students to the class by clicking <b>People</b> and then <sup>2+</sup> to the right of <b>Students</b> .                                                                                                    |
| tilmrga<br>Mr. Rogers 4th Grade                                                                        | NOTE: An alternative to adding students to a class is by sharing the Class Code listed on the Class Card with students. You can easily display the Class Code by clicking on the class Code by clicking on the class Code by clicking on the class Code by clicking on the class code by clicking on the class code by clicking clicking on the class code by clicking on the class code by clicking on the class code by clicking clicking clickin |
| Join class<br>Ask your teacher for the class code, then<br>enter it here.<br>Class code<br>Cancel Join | Students would then navigate to<br>classroom.google.com => click on + button<br>=> <b>Join Class</b> and enter the code.                                                                                                    |

| SAVVAS<br>SAVVAS<br>EasyBridge                                                                                                    | Login to Savvas Realize by using the steps given<br>to you by your district or school, e.g., by clicking on<br>the Savvas Easybridge link on your District<br>Website OR District Clever Portal OR Classlink<br>Portal OR |
|----------------------------------------------------------------------------------------------------|----------------------------------------------------------------------------------------------------|
| Previsitize       BROWSE       CLASSES       DATA       MY LIBRARY       Q       Previsition       Previsition         Steve Rogers       Steve Rogers       Steve Rogers       Steve Rogers       Steve Rogers         Steve Rogers       Steve Rogers       Steve Rogers       Steve Rogers         Steve Rogers       Steve Rogers       Steve Rogers         Steve Rogers       Steve Rogers       Steve Rogers | Connect your Google Classroom by logging into Savvas Realize.<br>Click on the Image in the upper right hand corner of the page.                                                                                           |
| My programs     About me         Save                                                                                                    | Click on <b>Settings</b><br><b>NOTE</b> : You MUST first add the applicable<br>programs to your account by clicking on the <b>My</b><br><b>Programs</b> tab.                                                              |
| Programs available to you         Select all that you may want to use.         California Experience Chemistry         California Miller & Levine Biology                                                                                                    | Scroll down to the applicable program, e.g.,<br>enVisionmath 2020 Common Core Grade 4<br>implication of the box.<br>Click Save                                                                                            |
| Account My programs About me                                                                                                    | Next click back on the <i>Account</i> tab and scroll down until you see the <i>Account Linking</i> section.                                                                                                    |
| Personal information Account Linking Google Classroom Before you get started, click here to learn more about how Realize integrates with Google Classroom. Get Started                                                                                                    | Click on <b>Get Started</b>                                                                                                    |

| Steve Rogers         camerica.srogers@gmail.com         Image: Comparison of the example of the example | If prompted, select or enter your Google<br>Classroom sign in information.                        |
|----------------------------------------------------------------------------------------------------|---------------------------------------------------------------------------------------------------|
| <b>F</b><br>Savvas Realize wants to access<br>your Google Account<br>© camerica.srogers@gmail.com<br>This will allow Savvas Realize to:                                                                                                    | Next, when prompted, click <i>Allow</i> to grant Realize access to your Google Classroom account. |
| Receive notifications about your Google                                                                                                    |                                                                                                   |
| Manage course work and grades for students in ()<br>the Google Classroom classes you teach and<br>view the course work and grades for classes you<br>administer                                                                                                    |                                                                                                   |
| Manage your course work and view your grades ()<br>in Google Classroom                                                                                                    |                                                                                                   |
| View the email addresses of people in your ()<br>classes                                                                                                    |                                                                                                   |
| View your Google Classroom class rosters                                                                                                    |                                                                                                   |
| View your Google Classroom classes                                                                                                    |                                                                                                   |
| Make sure you trust Savvas Realize         You may be sharing sensitive info with this site or app.         Learn about how Savvas Realize will handle your data by reviewing its terms of service and privacy policies. You can always see or remove access in your Google Account.         Learn about the risks         Cancel                                                                                                    |                                                                                                   |

| Google Classroom                                                                                                    | Click on the <i>Class</i> you want to Link, e.g., <i>Mr.</i><br><i>Rogers 4th Grade</i> . Then, click the <i>Add Realize</i><br><i>Programs to this Class</i> pull down and click the                                                                                                    |
|----------------------------------------------------------------------------------------------------|----------------------------------------------------------------------------------------------------|
| Select the Google class(es) you'd like to use in Realize.<br>Once you have connected classes from Google Classroom, changes will<br>show up automatically. Learn More<br>Mr. Rogers 4th Grade<br>Add Realize Programs to this Class<br>Select Program<br>enVision Mathematics 2020 Common Core Grade 4<br><u>I'd like to import later</u> | correct program, e.g., enVisionmath<br>Mathematics 202 Common Core Grade 4.                                                                                                    |
| Connect Class<br>Finish & View Classes                                                                                                    | Next, click <i>Connect Class</i><br>Finally, click <i>Finish and View Classes</i>                                                                                                    |
| Mr. Rogers 4th Grade <ul> <li>Assignments</li> <li>Calendar</li> <li>Discuss</li> <li>Students &amp; Groups</li> <li>Class Settings</li> </ul>                                                                                                    | Click on <i>Classes</i> then <i>Students &amp; Groups</i><br><b>NOTE 1</b> : Students will NOT show up under<br>Students & Groups until they accept the invite to<br>the class (see student flow). Check back after<br>Students have accepted the invite.                                                                                                    |
| Students         Banner, Bruce   shulk.bbanner@gmail.com         & Reset password                                                                                                    | <ul> <li>NOTE 2: Once Students accept the invite, they will show up under Students &amp; Groups. Next to their name you will see <i>Needs to Connect</i> until they navigate to Realize for the 1st time (see student flow).</li> <li>Note: If you do not see students that have purportedly accepted the invite, navigate back to <i>Classes</i> and click <i>Sync with Google</i> under the book icon.</li> </ul> |

| browse     CLASSES     DATA     MY LIBRARY     Q     ♣     ?▼     ▲▼       Select a Class                                                                                                    | If not already there, navigate back to the <b>Classes</b><br>Tab.                                                                                                    |
|----------------------------------------------------------------------------------------------------|----------------------------------------------------------------------------------------------------|
| Connect Google Classes       Create classes         Image: Structure Classes       Ath Grade Class         Image: Assignments       Image: Classes & Students & groups       Class settings       Hide class         Image: New attachment(s) submitted       New assignments       Image: Classes & Students & groups       Class settings       Hide class         Image: Updated at 28.8 Mt       Image: Claendar       Image: Claendar       Image:                                                                                                    | Notice Google Classroom classes are delineated<br>by the icon, whereas Realize EasyBridge<br>Classes do NOT have an icon.<br><b>NOTE</b> : If you are expecting ALL of your students /<br>classes to navigate to Savvas Realize from Google<br>Classroom, you may want to <i>Hide</i> your Savvas<br>Easybridge classes by clicking Hide class                                                                                                    |
| Step 2: Visual Learning         Image: Assign Image: Add to Playlist Image: Add to Playlist Image: Add | <ul> <li>The next step is to Assign work to students by:</li> <li>Navigating to the applicable program, e.g., enVisionmath Mathematics 202<br/>Common Core Grade 4</li> <li>Navigate to the applicable Lesson resource you want to assign, e.g., 1-1: Generalize Place Value Understanding =&gt; Numbers Through One Million: Convince Me!</li> <li>Click Assign</li> </ul>                                                                                |
| Create an assignment     Title   1-1: Convince Me!     1-1: Convince Me!     1-1: Convince Me!     1-1: Convince Me!     Mr. Rogers 4th Grade     4     Mr. Rogers 4th Grade     1     Set start and end times     Potional     250 characters remaining                                                                                                    | Specify <i>Start / Due date, Instructions</i> , and select<br>the appropriate class / student by starting to type<br>the name, e.g., " <i>Mr</i> ." to bring up Mr. Rogers<br>classes OR " <i>Will</i> " to bring up a specific student<br>with Will in their name.<br>Click <i>Assign</i><br>IMPORTANT: You will ALWAYS need to be in<br>Savvas Realize to assign and review student work.<br>These activities are NOT possible from Google<br>Classroom. |
| Cancel Assign                                                                                                    |                                                                                                    |

| Steve Rogers posted a new assignment via Savvas Realize: 1-1: Convince Me!<br>9:09 AM | Navigate back to Google Classroom and confirm<br>the assignment(s) appear, e.g., <i>1-1: Generalize</i><br><i>Place Value Understanding =&gt; Numbers</i><br><i>Through One Million: Convince Me!</i><br><b>NOTE 1</b> : Your Google Classroom is now<br>integrated with Realize. Rosters, Assignments,<br>AND scores will now automatically sync.<br><b>NOTE 2</b> : Only students in the Realize class at the<br>time the assignment is created will receive the<br>assignment to complete. Students who join the<br>class after an assignment has been posted will<br>need to have the assignment assigned to them<br>separately. |
|---------------------------------------------------------------------------------------|----------------------------------------------------------------------------------------------------|
| Google Classroom Help & Troubleshooting<br>SAVVAS CERTIFICATION CONTRACTOR SAVVAS     | <ul> <li>Please refer to the below articles for more information and/or troubleshooting:</li> <li>Realize: NEW Teacher Experience in Google Classroom video</li> <li>Realize: NEW Student Experience in Google Classroom</li> <li>Realize Google Classroom Integration Frequently Asked Questions</li> <li>Realize: How to access Realize directly from Google Classroom WITHOUT creating an assignment</li> <li>Realize: Google Classroom Sync Errors</li> <li>Realize: Google Classroom Student is showing as "Needs to Connect"</li> <li>How to Disconnect a Realize Account from Google Classroom</li> </ul>                     |
|                                                                                       |                                                                                                    |